| 連線<br>名稱 |                                                                                                    | Vigor_device_Eth   |          |            |  |  |  |  |
|----------|----------------------------------------------------------------------------------------------------|--------------------|----------|------------|--|--|--|--|
| 人機<br>種類 | PWS6A00-T <mark>PLC</mark><br>種類                                                                                                    | /B0-32MT + VB-ENET | 使用<br>版本 | ADP 6.5.0  |  |  |  |  |
|          |                                                                                                    |                    |          |            |  |  |  |  |
|          | 1. 功能表【應用】中選取【設定工作參數】                                                                                                    |                    |          |            |  |  |  |  |
| 人 設機 定   | 2. 選擇人機介面型號與 PLC          工作参数         一般       連線         東線       其它         記錄緩衝區       緊         應用名稱:       人機介面型號:         PWS6A00T       一個路型         程式種類:       巨集程式         PLC 種類:       「支援多種語言         「方式場合社会       「         「       支援多種語言         語言總數:       」         「       「         取始語言:       」         「       (保留目前語言 | 種類,此例設定為 Vigor_d   | evice_Et | th , 如下圖 : |  |  |  |  |
|          | 3. 點選【連線】,設定與 PLC 之通訊協議(設定的格式需與 PLC 搭配,此例                                                                                                    |                    |          |            |  |  |  |  |
|          | 為 192.168.189.29,站號 1,端口 501), 輸入完成後按【確認】。如下圖:                                                                                                    |                    |          |            |  |  |  |  |

| 工作參數                                                               |  |  |  |  |  |
|--------------------------------------------------------------------|--|--|--|--|--|
| 一般 連線 其它 記錄緩衝區 密碼表 密碼                                              |  |  |  |  |  |
| 編號     装置名稱     装置種類       1     Connection 1     Vigor_device_Eth |  |  |  |  |  |
|                                                                    |  |  |  |  |  |
|                                                                    |  |  |  |  |  |
| HMI————————————————————————————————————                            |  |  |  |  |  |
| 通訊埠/連線方式: IP 地址: 192 168 189 29                                    |  |  |  |  |  |
|                                                                    |  |  |  |  |  |
| □ 本機是多對一連線主機                                                       |  |  |  |  |  |
| 命令延遲(ms): 0 ▼                                                      |  |  |  |  |  |
|                                                                    |  |  |  |  |  |
| 1 192月1936日)<br>端口: 501                                            |  |  |  |  |  |
|                                                                    |  |  |  |  |  |
|                                                                    |  |  |  |  |  |
|                                                                    |  |  |  |  |  |
| 確定 取消                                                              |  |  |  |  |  |
|                                                                    |  |  |  |  |  |
| PWS 硬體設定                                                           |  |  |  |  |  |
| 1. 通訊由 ADP6 軟體決定:                                                  |  |  |  |  |  |
| ※人機背面之指撥開關,SW5、SW6 撥到 OFF 的位置。                                     |  |  |  |  |  |
| (有關指撥開關之定義與說明,請參考 ADP6 操作手冊)                                       |  |  |  |  |  |
| 2. 通訊由 ADP6 硬體決定:                                                  |  |  |  |  |  |
| ※ 人機背面之指撥開關,SW6 撥到 OFF,SW5、SW7 撥到 ON 的位置。                          |  |  |  |  |  |
| 當開機並完成自我偵測後,會出現以下畫面。                                               |  |  |  |  |  |

|           | Wait command         Link port: COM1         1         1         1         1         1         1         1         1         1         1         1         1         1         1         1         1         1         1         1         1         1         1         1         1         1         1         1         1         1         1         1         1         1         1         1         1         1         1         1         1         1         1         1         1         1         1         1         1         1         1         1         1         1         1 |  |  |  |  |
|-----------|----------------------------------------------------------------------------------------------------|--|--|--|--|
|           | PLC 軟體設定 <ol> <li>進入 Vigor 編輯軟體 Ladder Master (此例使用的版本為 1.73.7):</li> <li>※ 點選【開始】功能表,選取【Ladder Master】中執行【Ladder Master】1.73.7】</li> </ol>                                                                                                    |  |  |  |  |
| PLC<br>設定 | K. Developer     Ladder Master     Ladder Master 1.73.7     Ladder Master 説明描     Ladder Master 説明描     PLC Loader     PLC Loader     TCP to PLC Client     TCP to PLC Client     TCP to PLC Server     VB-ENET Configuration使用説明     Vigor ActiveX DLL 說明描     Vigor DDE Server 說明描     Vigor DDE Server 說明描     Vigor DDE Server     Lotus Application     Microsoft Office     Microsoft Silverlight     Microsoft Silverlight     Microsoft Silverlight     Microsoft Sync Framework     Microsoft Visual Studio 2010     Nero                                                               |  |  |  |  |

| ۲ I                                                         | 下圖為進入軟體後之畫面。                                                                                                    |  |  |  |  |
|-------------------------------------------------------------|----------------------------------------------------------------------------------------------------|--|--|--|--|
| Ladder Ma<br>描案(F)<br>口 2 日<br>0 1 日<br>0 1 日<br>12 日<br>12 | ster - [[階梯圖[E:\人機與PLC通訊\已完成\VB-ENET\PLC\TEST.PLC]]<br>編輯(E) 檢視(V) 工具(T) 連線(C) 系統設定(S) 視窗(W) 說明(H)<br>▲ × ☞ : :::::::::::::::::::::::::::: |  |  |  |  |
|                                                             |                                                                                                    |  |  |  |  |
| 2. 選擇<br>應用 <sup>:</sup>                                    | 【系統設定】,點選【CPU 之擴充卡通訊設定…】,開啟下圖之視窗。<br>類型選擇【Computer Link】 <sup>,</sup> 站號與通訊速率依實際連線的設備進行                                                    |  |  |  |  |
| 設定                                                          | 應用類型選擇【Computer Link】,站號與通訊逐率低員際連線的設備進行<br>設定,本例為站號 1,速率 19200。設定完成後,按下【傳送設定(S)】鍵。                                                         |  |  |  |  |
| 。<br>通<br>。<br>。                                            | 通訊埠 基本設定<br>訊埠型式 RS-485<br>應用類型 Computer Link ▼<br>Computer Link 細部設定<br>站號設定 1 ▼                                                          |  |  |  |  |
|                                                             | 科技                                                                                                    |  |  |  |  |
| ž                                                           | ●訊速率 19200 -                                                                                                    |  |  |  |  |
|                                                             | 傳送設定③ 取消(C)                                                                                                    |  |  |  |  |

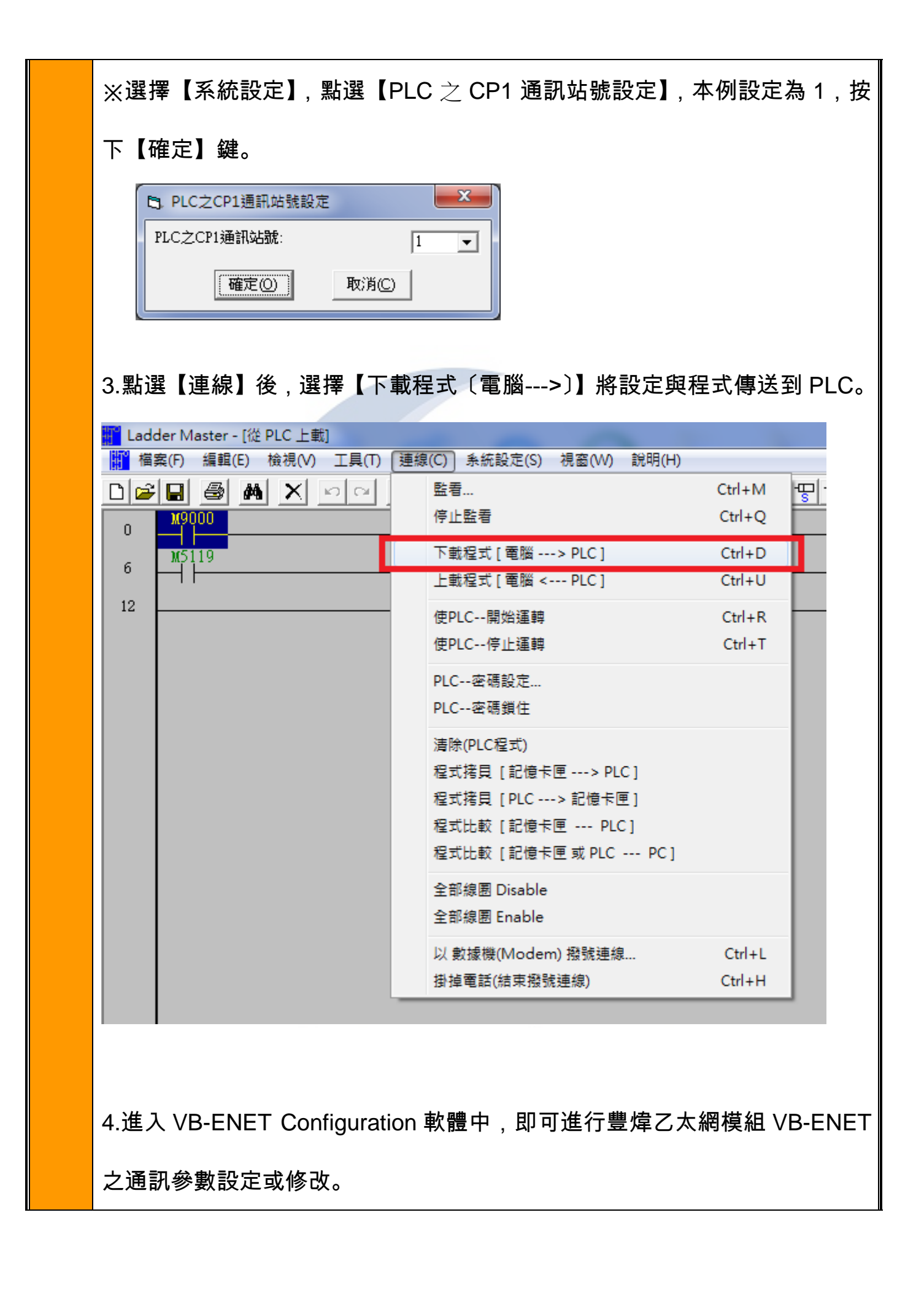

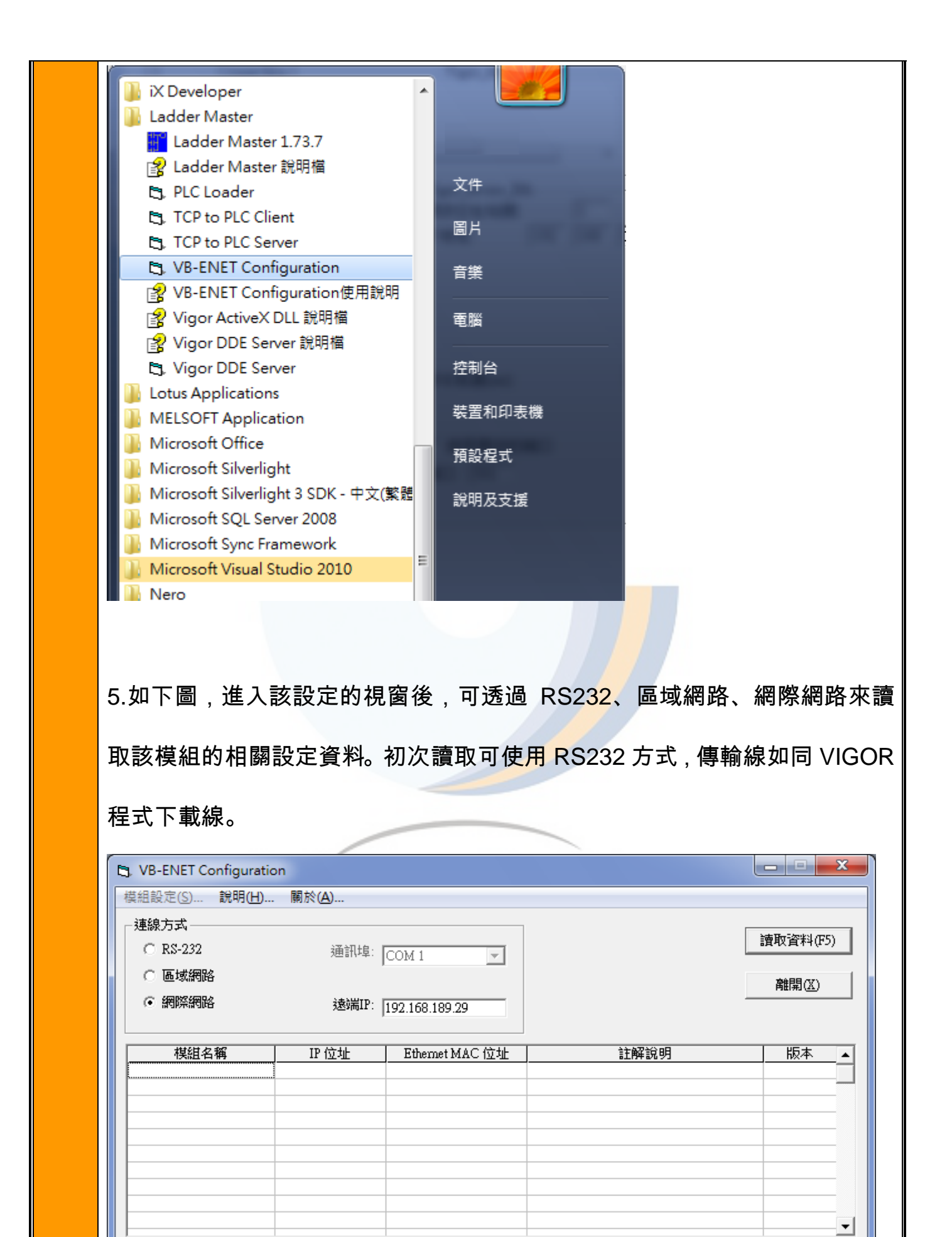

※下圖為讀出之參數內容。觀看詳細設定可快點兩下模組名稱或IP位置即可。

|       |                        | PLC 硬體設定          |    |  |  |  |  |
|-------|------------------------|-------------------|----|--|--|--|--|
|       | 1. 下載完成後,建議將電源重新關閉後再開。 |                   |    |  |  |  |  |
|       | 使用市售網路跳線即可,或依照下圖壓製網路線  |                   |    |  |  |  |  |
|       |                        | Orange/White (橙白) |    |  |  |  |  |
| +↔    | 01                     | ◆ Orange (楷)      | 03 |  |  |  |  |
| 按     | 02                     |                   | 06 |  |  |  |  |
| 線     | 03                     |                   | 01 |  |  |  |  |
| אנאוי | 04                     | ● BlueAA/bite(共合) | 04 |  |  |  |  |
| 圖     | 05                     |                   | 05 |  |  |  |  |
|       | 06                     |                   | 02 |  |  |  |  |
|       | 07                     | Brown/vvnite (禄日) | 07 |  |  |  |  |
|       | 08                     | Brown (棕)         | 08 |  |  |  |  |
|       |                        |                   |    |  |  |  |  |
|       |                        |                   |    |  |  |  |  |
| 備註    |                        |                   |    |  |  |  |  |

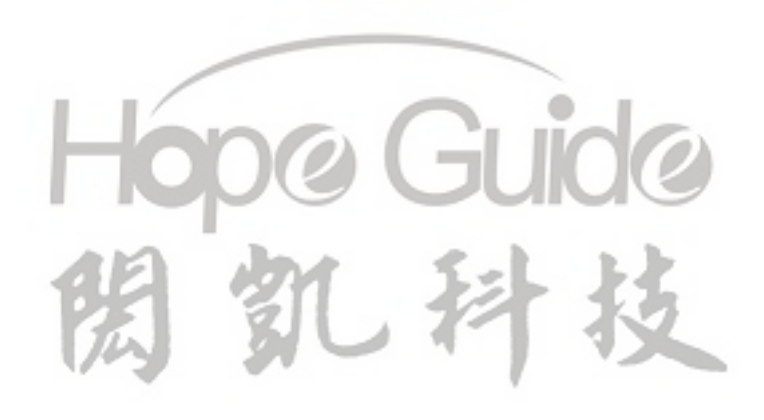